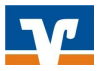

## VR-NetWorld Software - Anleitung zum Wechsel der VR-NetWorld-Card

(Wenn Sie eine neue HBCI-Chipkarte von der Bank erhalten haben)

## 1. Technische Voraussetzung

- VR-NetWorld-Software
  - mind. Version 7.0
    - Chipkartenleser
      - mind. Klasse 2 Leser
        - (z. B. "Reiner cyberjack secoder") \*
      - muss HBCI-Version 3.0 und SECCOS6-Karten unterstützen
- 2. HBCI-Bankverbindung ändern
  - Menü "Stammdaten" und Icon "Bankverbindungen" auswählen
  - in einer Liste werden jetzt alle angelegten Bankverbindungen angezeigt
  - Rechtsklick auf betreffende Bankverbindung (Spalte "Quelle" => Symbol HBCI-Chipkarte)
  - <Sicherheitsmedium wechseln> anklicken
  - Rückfrage "Wirklich austauschen?" mit "Ja" bestätigen
  - Ochipkarte auswählen
    - Weiter
    - neue HBCI-Chipkarte einstecken
    - Weiter
  - Eingabe der 6-stelligen Karten-PIN (PIN aus PIN-Brief) über die Tastatur des Chipkartenlesers und mit "OK" bestätigen
    - Weiter
    - Weiter
  - Version 3.0 auswählen
    - Weiter (Informationen zum Sendevorgang)
      - Ja

Hierbei erfolgt ein Verbindungsaufbau zur Volksbank Dresden-Bautzen eG mit der Abfrage Ihrer PIN und der anschließenden Synchronisation Ihrer Bankdaten.

- neue HBCI-Chipkarte einstecken
- Weiter
- 2x aufeinanderfolgende PIN-Eingabe mit "OK" bestätigen
- ggf. die Frage zum Secoder 2 Verfahren beantworten
- Fenster schließen
- Weiter
- Fertig stellen

\* Die Mindestanforderung an die cyberjack Base Components ist die Version 6.9.x. Den Versionsstand fragen Sie wie folgt ab: START / PROGRAMME / REINER SCT CYBERJACK / CYBERJACK GERÄTEMANAGER, FUNKTIONSTEST und Register "AKTUALISIERUNG".

Über den Link "Prüfe auf neue Version" kann der aktuelle Gerätetreiber geladen und installiert werden. Sollte die Aktualisierung des Gerätetreibers nicht möglich sein, benötigen Sie vermutlich einen neuen C h

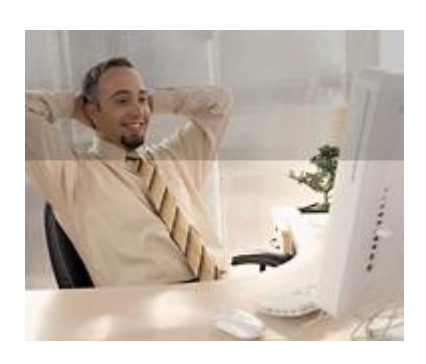

Bei technischen Fragen zur VR-NetWorld Software wenden Sie sich bitte an unseren Hotline-Support unter der Tel.-Nr.: **0351/8131-9090** 

р